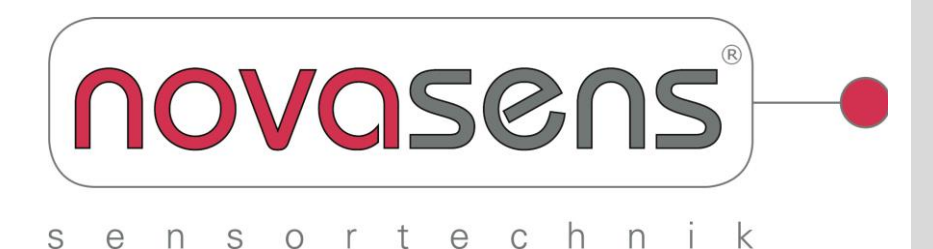

# **Operating Instructions**

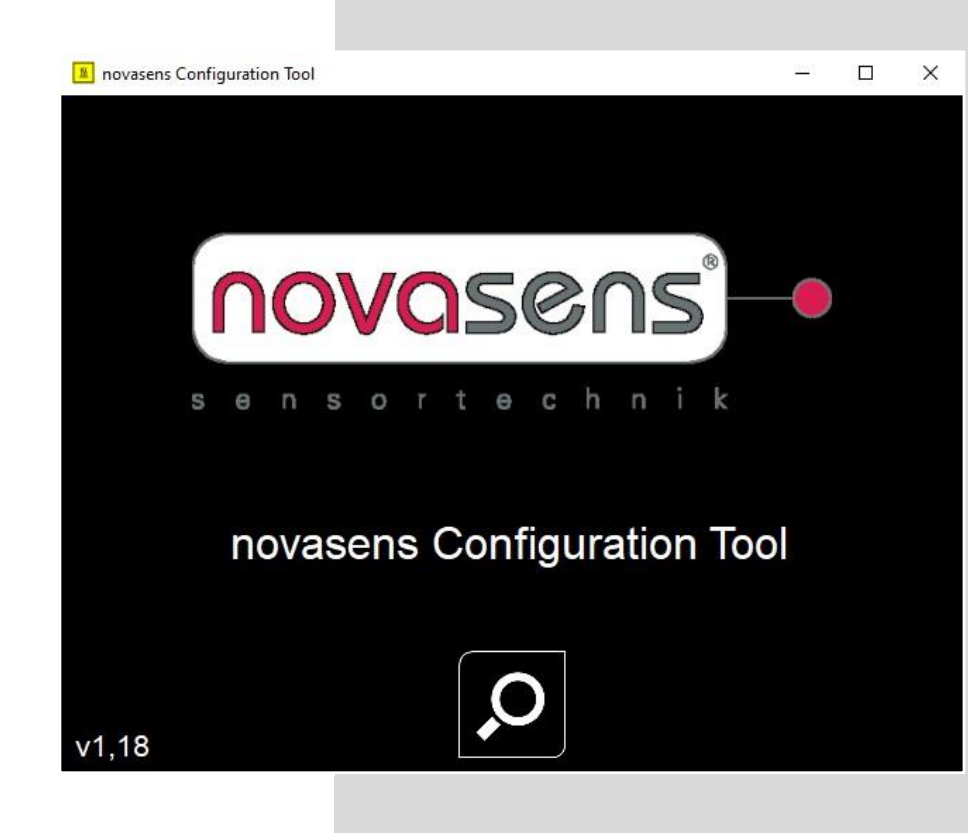

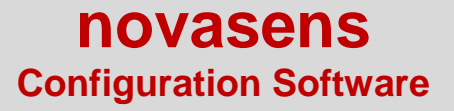

#### 1. Installation

System requirements for the novasens Configuration-Software

- Windows version 7, 10, 11

- USB 2.0 connection
- Internet connection to download the software

ATTENTION: BEFORE connecting the sensor to the computer via USB cable, please install the required novasens Config software on the computer. Download the novasens configuration software: https://www.novasens.de/wp-content/uploads/novasensConfigSoftwarefuerIR702.zip

Follow the onscreen instructions:

# 1. Step I novasens Configuration Tool Setup –

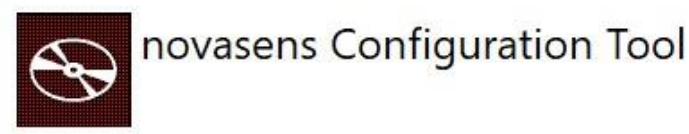

| Install  | Close |
|----------|-------|
| - miscun |       |

×

## 2. Step: Accept the terms of use of the software

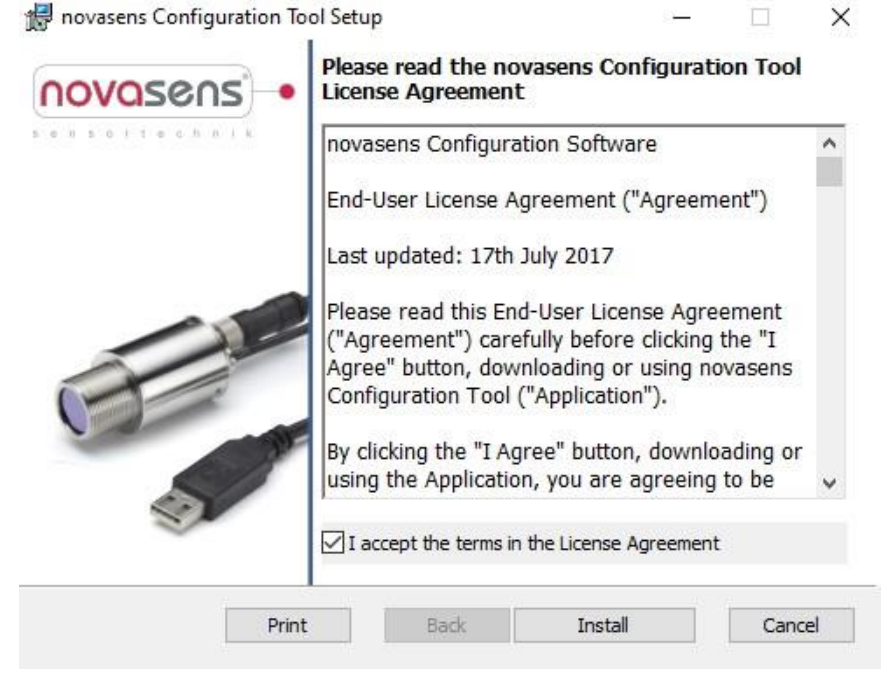

3. Step 😹 novasens Configuration Tool Setup

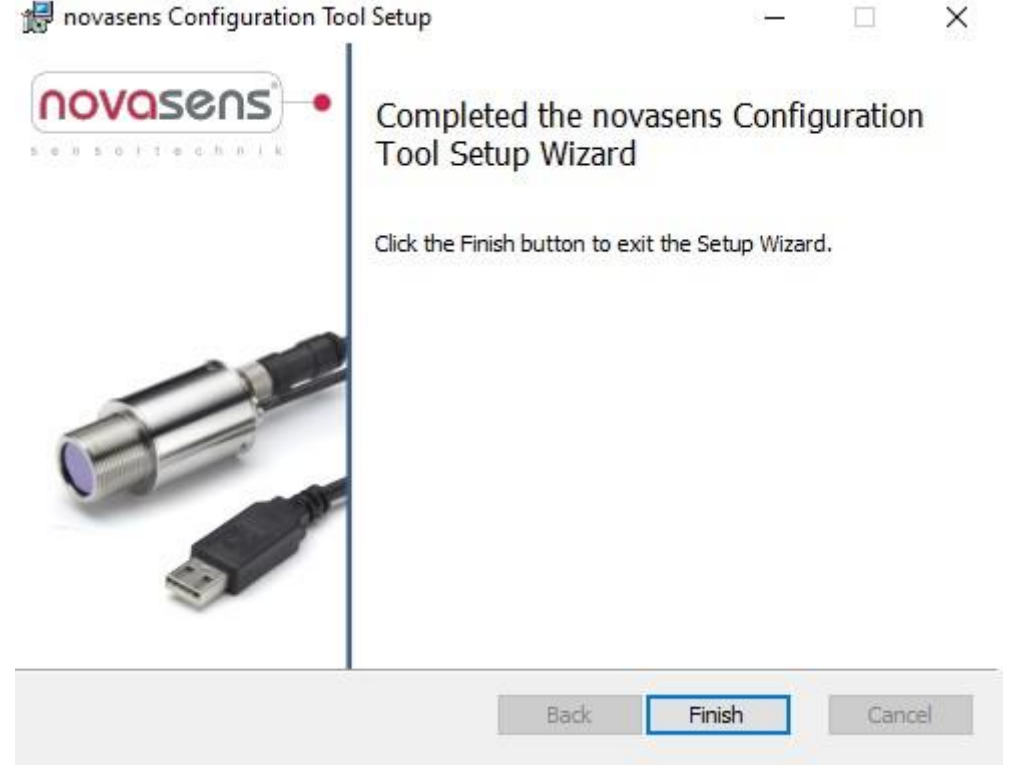

4. Step: Unzip the drivers for the USB-connection cable of the sensor FTDI CDM Drivers

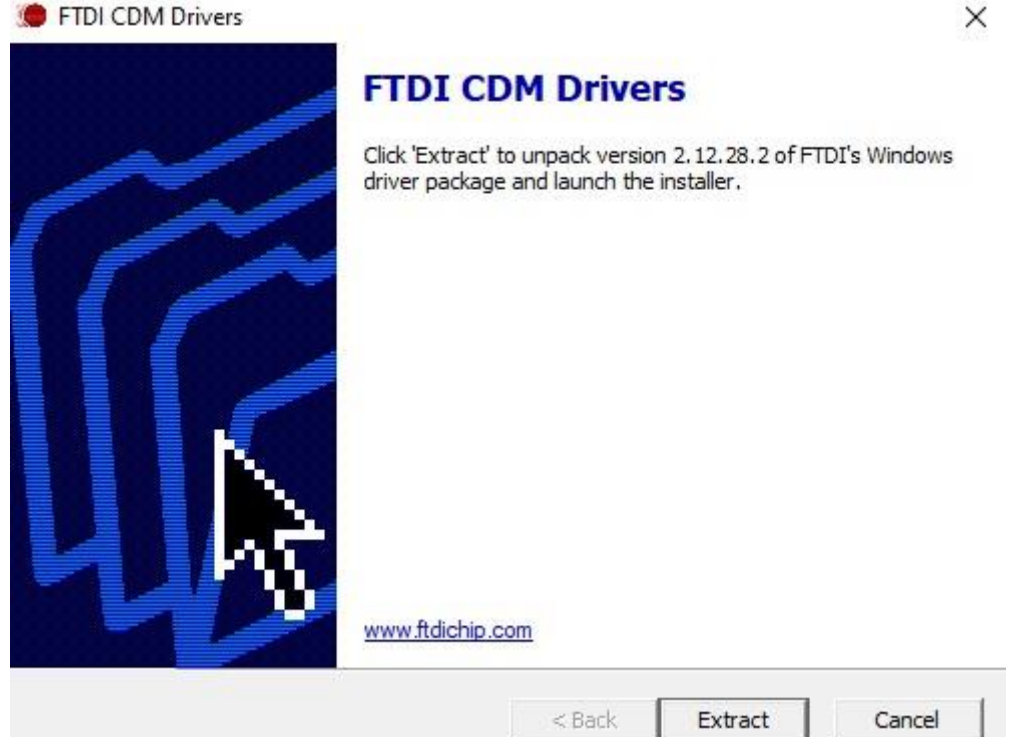

## 5. Step: Installing the drivers for the USB connection cable of the sensor

Device Driver Installation Wizard

| Welcome to the Device Driver<br>Installation Wizard!<br>This wizard helps you install the software drivers that some<br>computers devices need in order to work. |
|----------------------------------------------------------------------------------------------------|
| To continue, click Next.<br>< Back Next > Cancel                                                                                                    |

**6. Step**: Agree to the license agreement (software usage conditions) for the driver of the USB cable.

| icense Ag | <b>reement</b>                                                                                                    |                                                                                                    | 50                                                               |
|-----------|----------------------------------------------------------------------------------------------------|----------------------------------------------------------------------------------------------------|------------------------------------------------------------------|
| *         | To continue, accept the following licer<br>agreement, use the scroll bar or press                                                                                                    | nse agreement. To read<br>the Page Down key.                                                                                                    | I the entire                                                     |
|           | IMPORTANT NOTICE: PLEASE REA<br>INSTALLING THE RELEVANT SOFT<br>This licence agreement (Licence) is a<br>(Licensee or you) and Future Technol<br>of 2 Seaward Place, Centurion Busine<br>Scotland (UK Company Number SC13<br>driver software provided by the Licens<br>BY INSTALLING OR USING THIS SO | AD CAREFULLY BEFO<br>IWARE:<br>legal agreement betwe<br>logy Devices Internation<br>ess Park, Glasgow G41<br>36640) (Licensor or we)<br>sor(Software).<br>DFTWARE YOU AGRE | RE<br>en you<br>hal Limited<br>1HH,<br>for use of<br>EE TO THE V |
|           | O I accept this agreement                                                                                                    | Save As                                                                                                    | Print                                                            |

#### 7. Step: Click "Finish" to complete the installation.

| Completing the De<br>Installation Wizard                           | evice Driver<br>d                                       |
|--------------------------------------------------------------------|---------------------------------------------------------|
| The drivers were successfully in                                   | stalled on this computer.                               |
| You can now connect your devi<br>came with instructions, please re | ice to this computer. If your device<br>ead them first. |
|                                                                    |                                                         |
| Driver Name                                                        | Status                                                  |

8. Step: The installation has now been completed successfully.

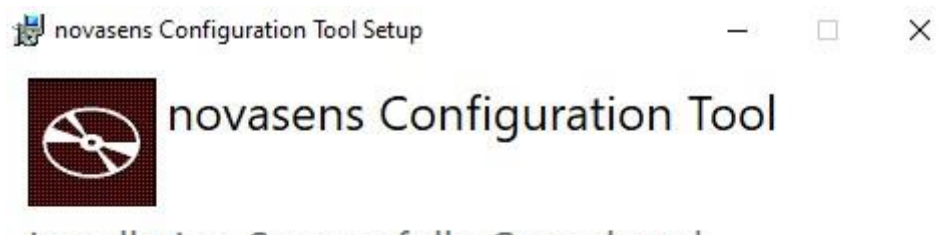

Installation Successfully Completed

| -   | 11. |      |    |  |
|-----|-----|------|----|--|
| - 8 | 10  | IS E | ÷. |  |

The following icon is now placed on your computer desktop surface:

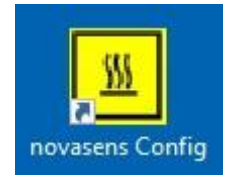

**9. Step:** Connect the sensor to the PC/laptop using the supplied USB cable. Start the novasens Config software.

The software detects and marks the IR702 sensor on the USB port. Press the green tick V at the bottom right.

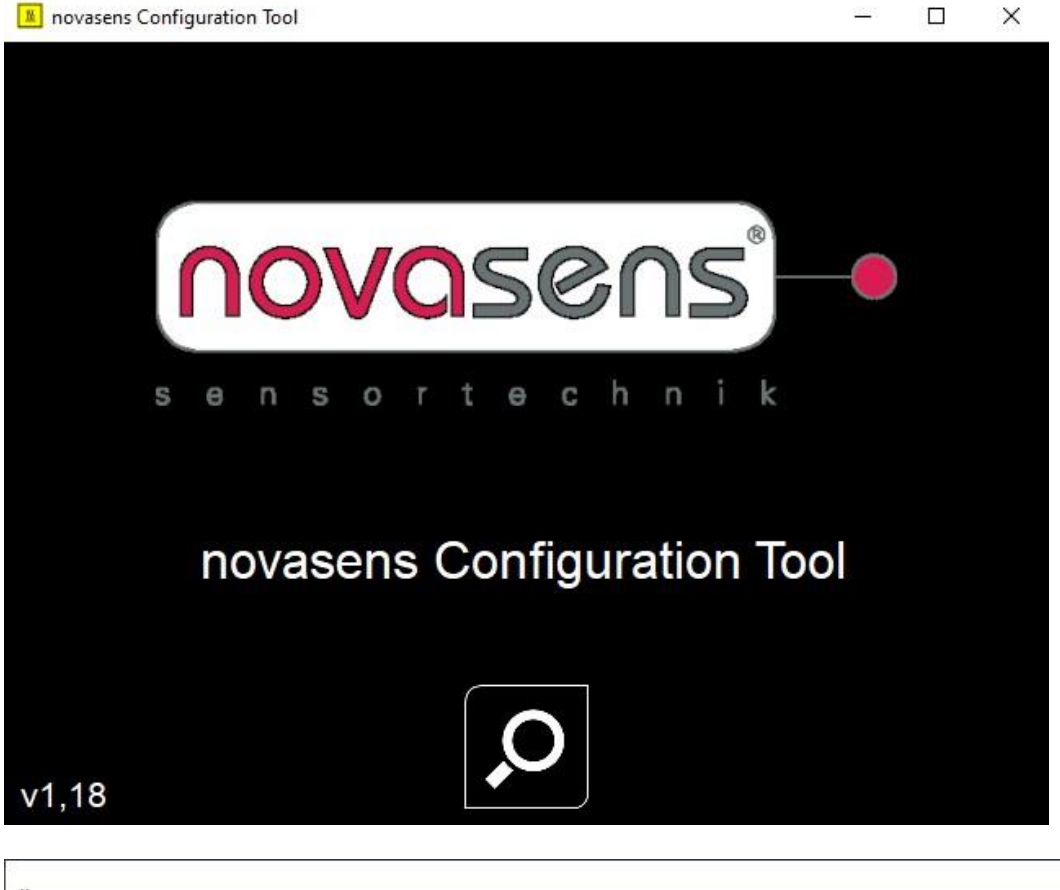

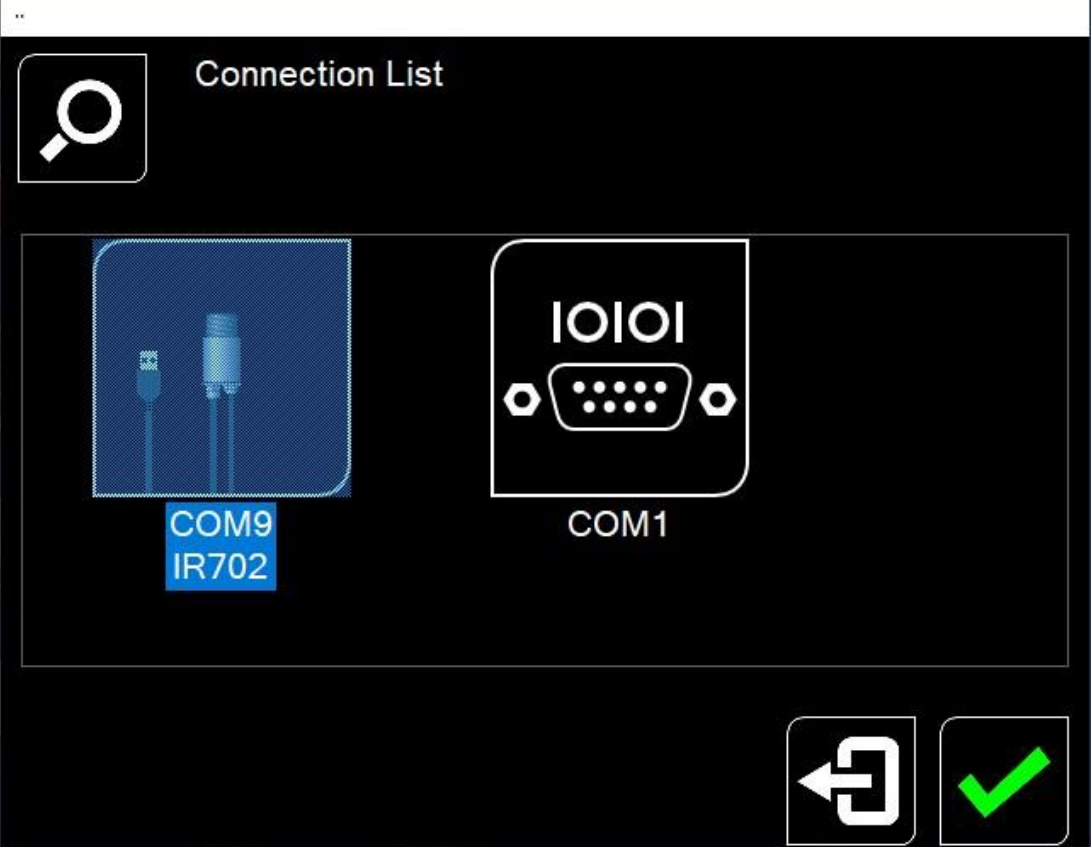

10. Step: The temperature menu is displayed.

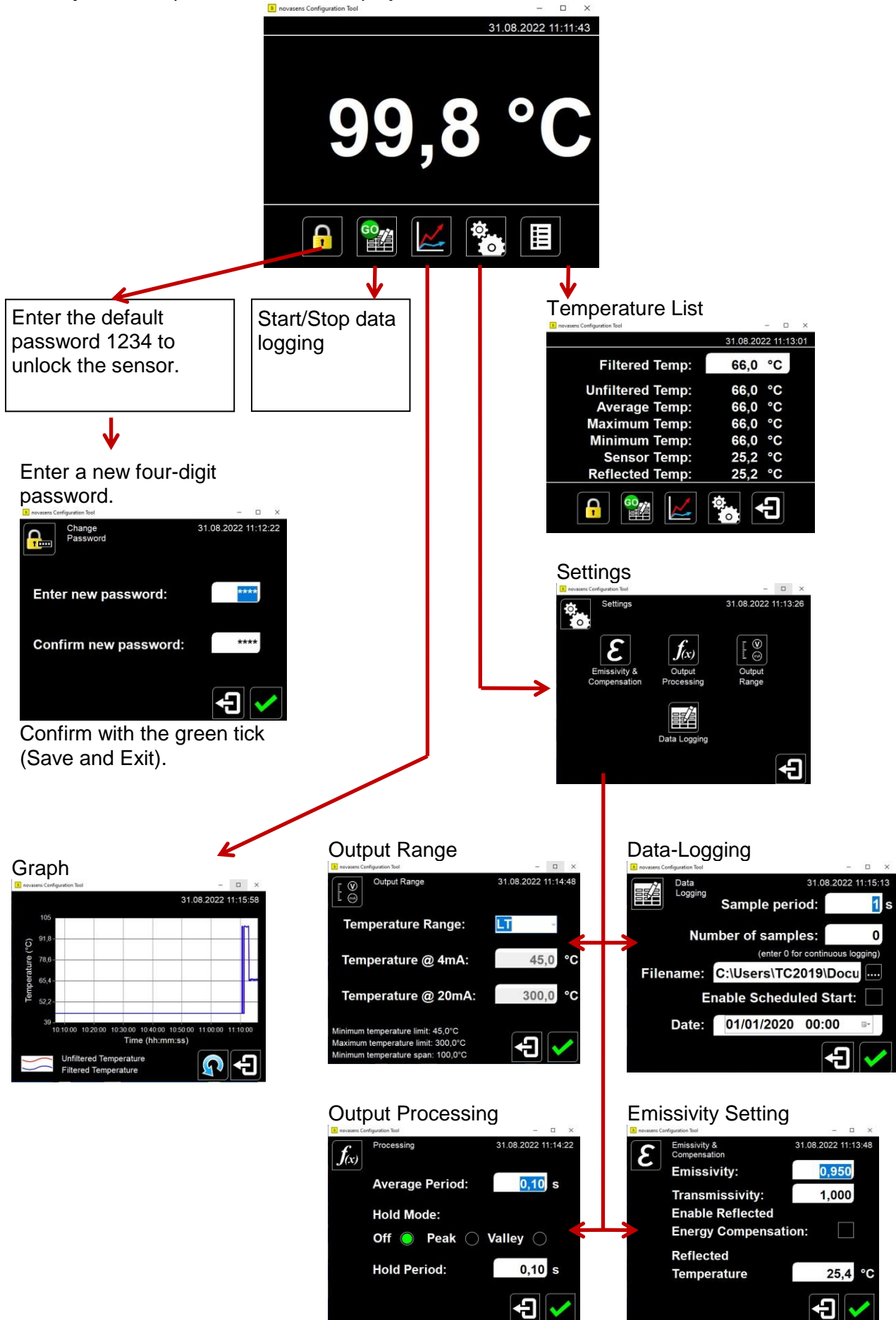